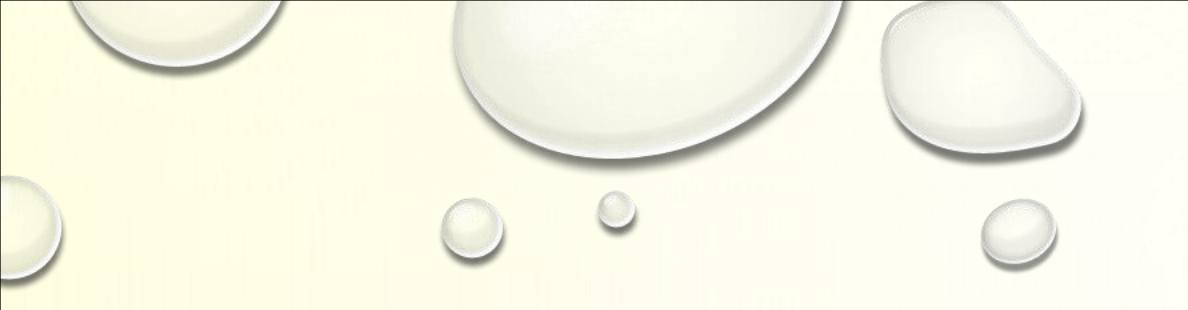

# Installation and Use of eClass App

Mr. LI Ka-fai

### SCHOOL INTRANET

#### • eClass

#### https://eclass.seksswk.edu.hk/

• eClass App

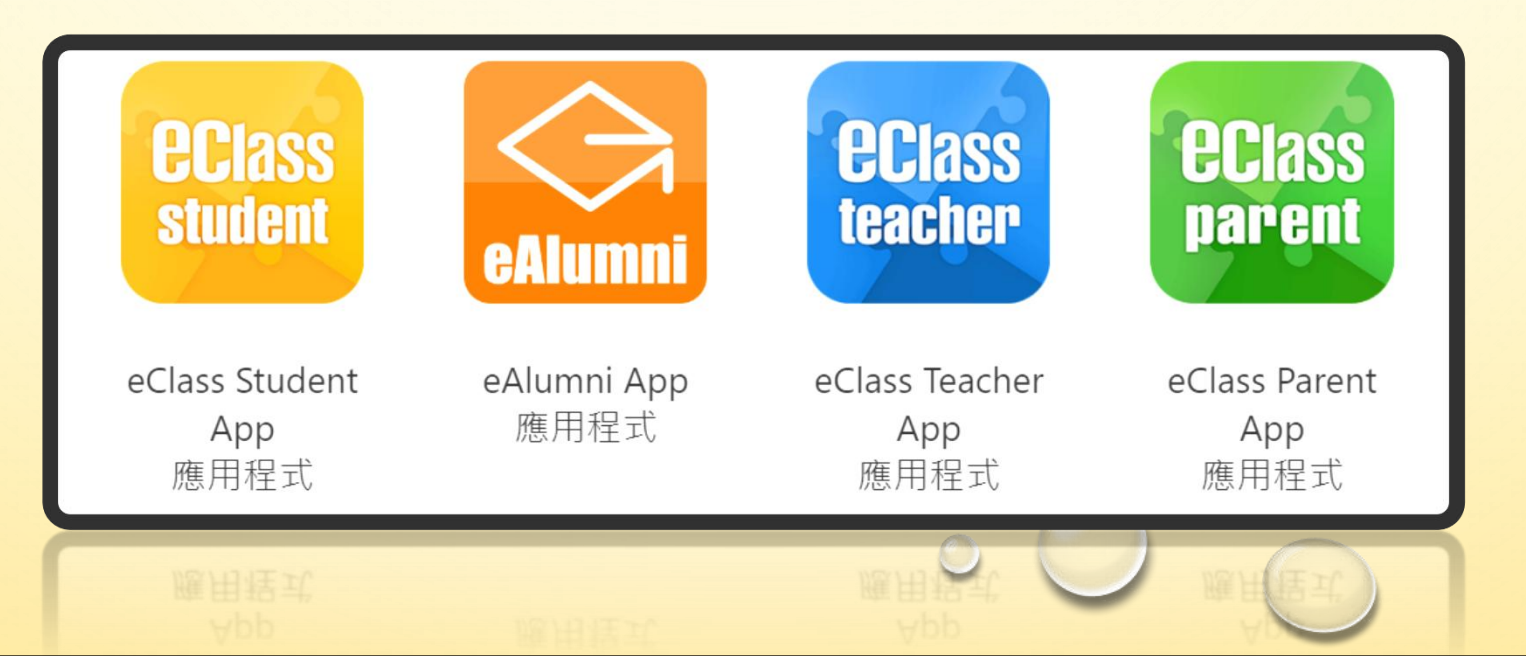

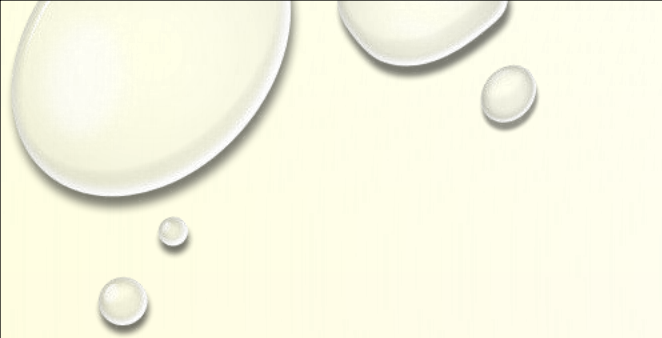

## DOWNLORD

Download and Installation Video demo (only in Chinese)

https://youtu.be/XZRwDijySIc

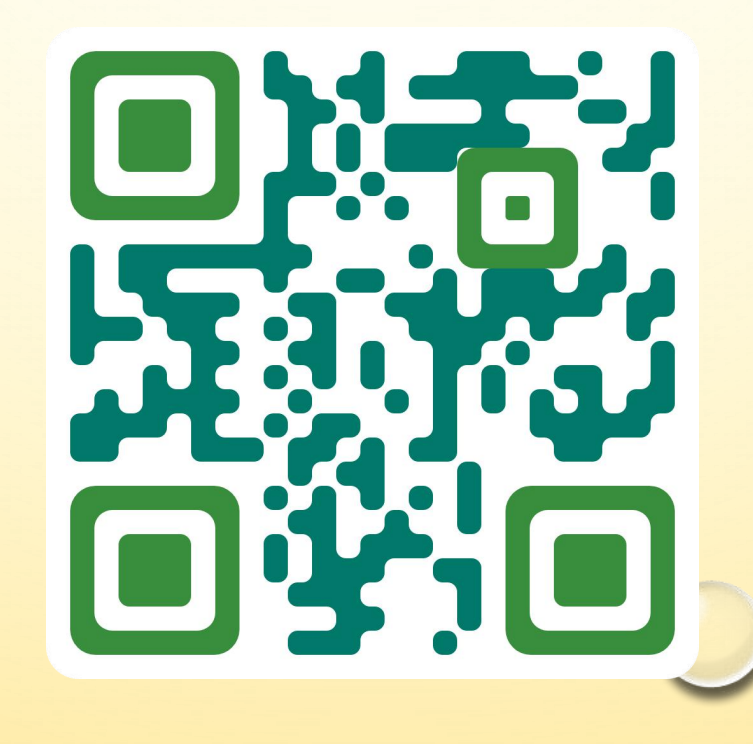

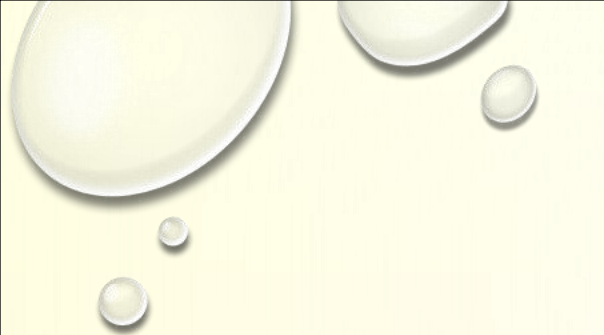

## DOWNLORD

### • eClass Parent App download:

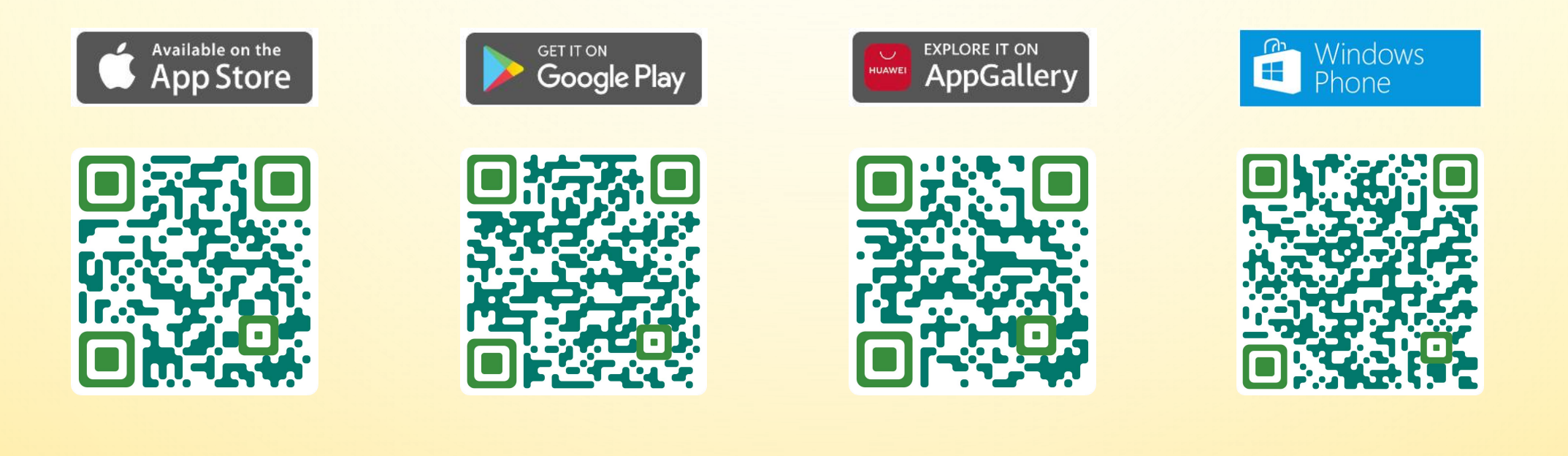

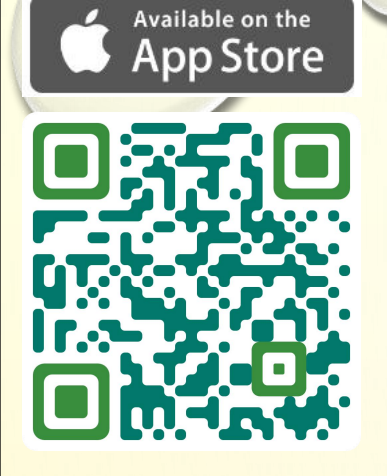

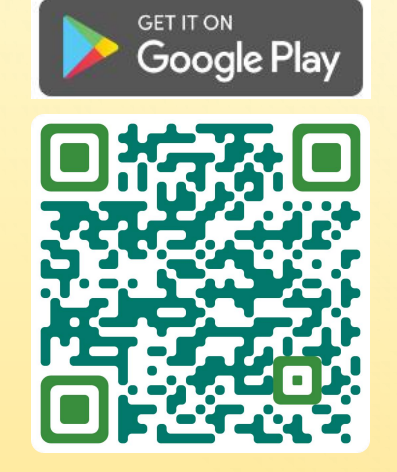

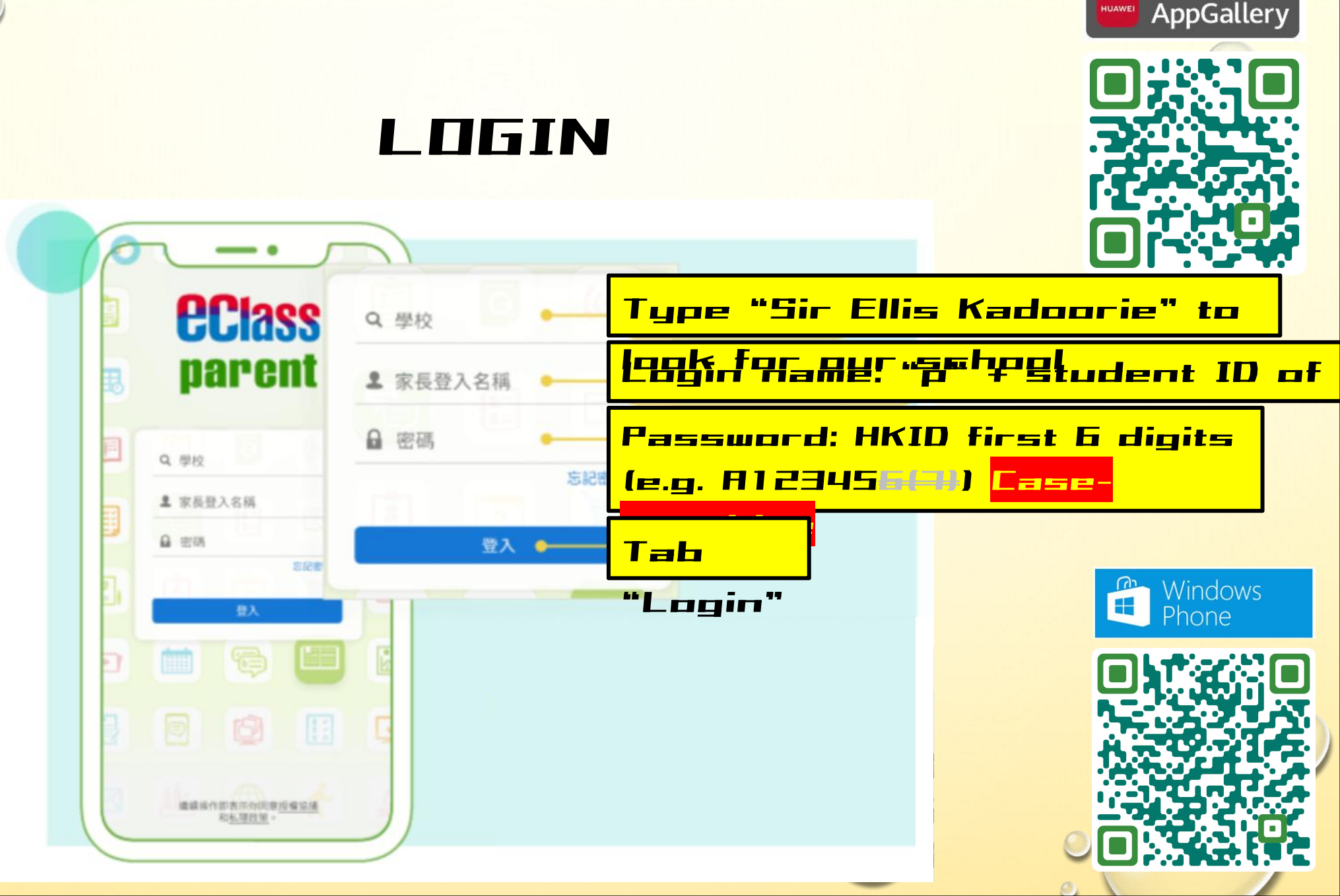

EXPLORE IT ON

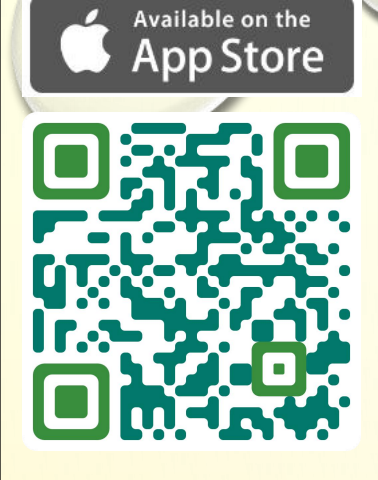

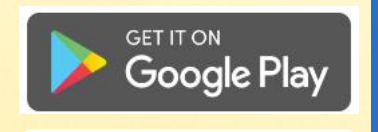

B

7

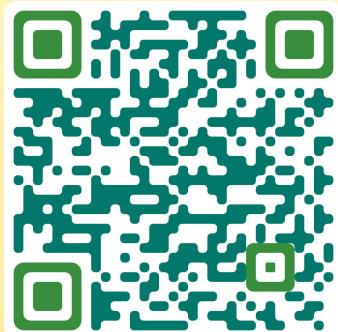

### LOGIN

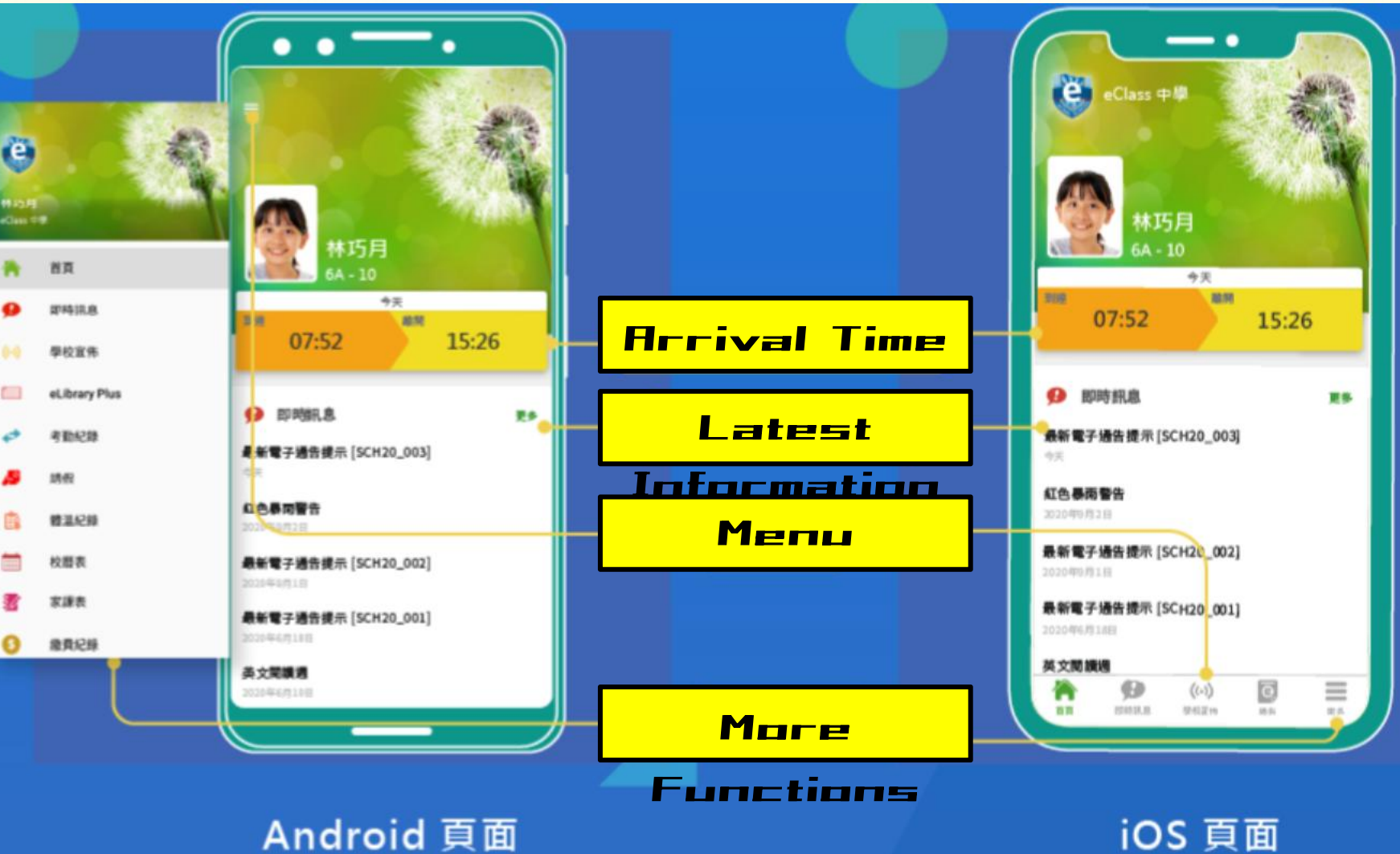

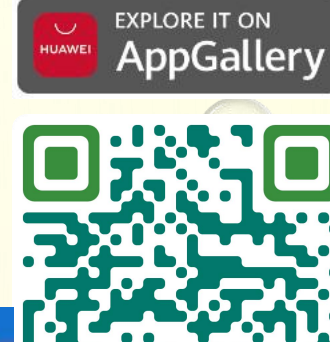

m Windows Phone 

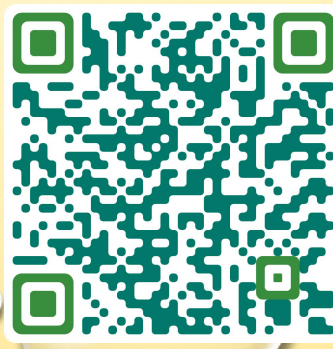

## E-PHYMENT

- Only accept ePayment through the eClas
- Payment method: AliPayHK
- Download and Registration Demo

https://www.alipayhk.com/en/how-it-works/register/

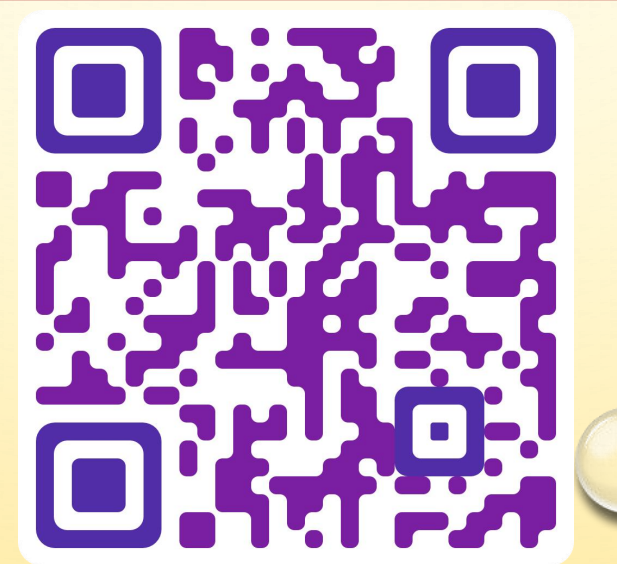

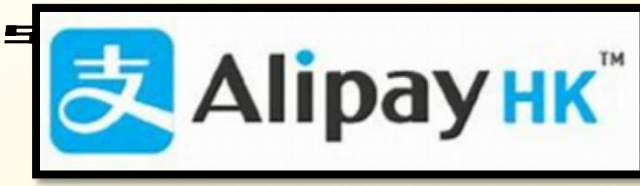

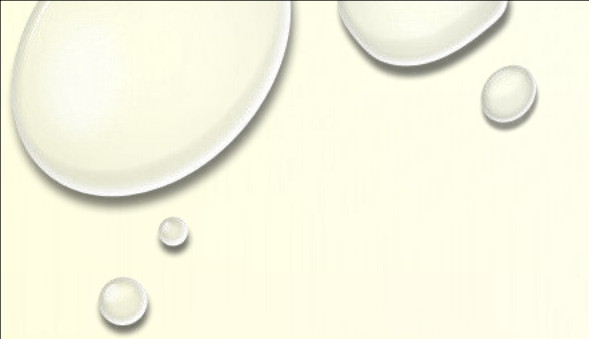

## DOWNLORD

• AliPayHK download:

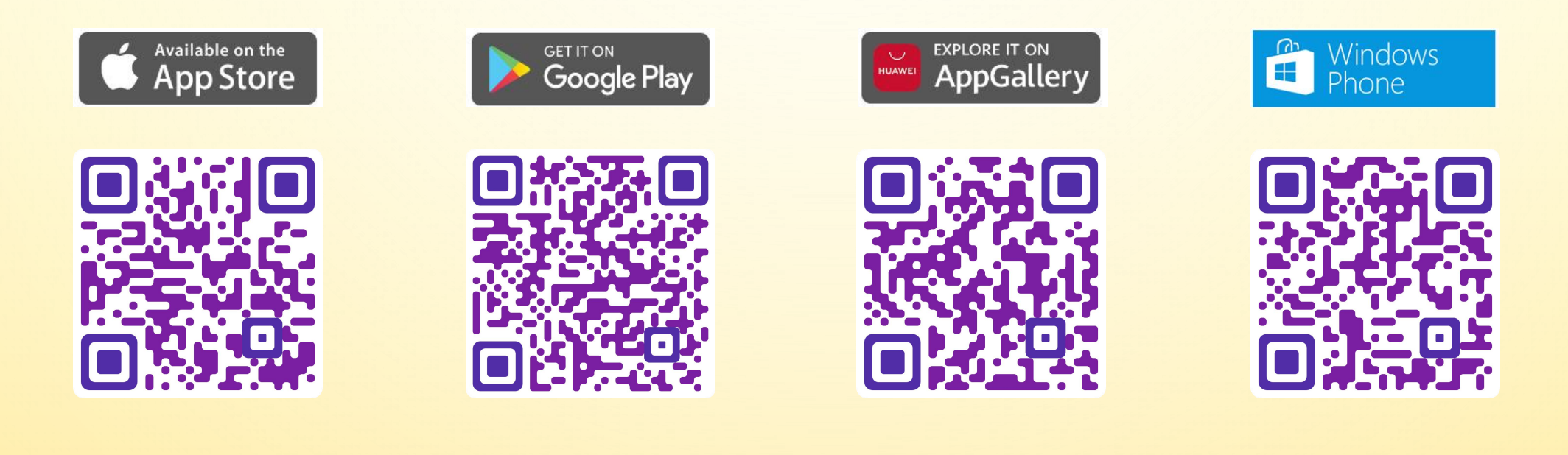

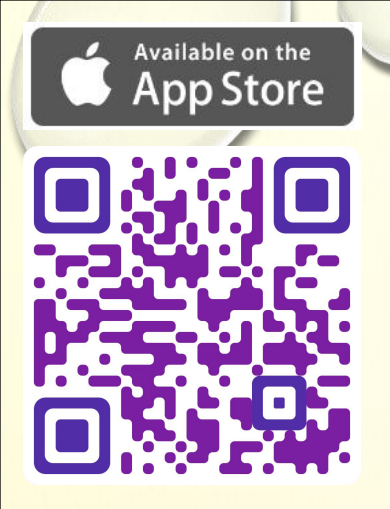

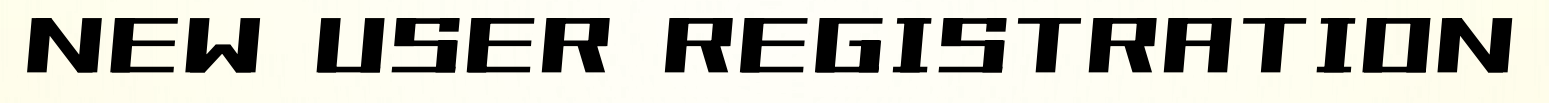

#### New user registration

- - Scan QR Code to download AlipayHK app
  - Select preferred language
    - Click "Create account"

7

- Enter phone number to receive SMS verification code
- Enter SMS verification code
- Google Play

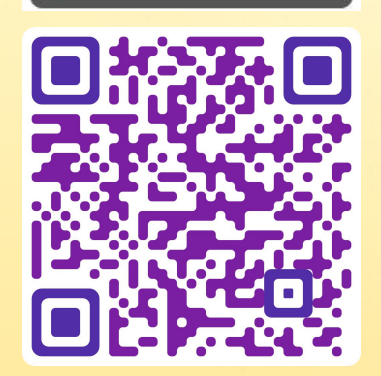

GET IT ON

- Create login password (consists of 8-20 characters including numbers and symbols, for logging into your account)
  - Create payment password (consists of 6 digits, for making payments)
- 8 Successful registration, enter AlipayHK

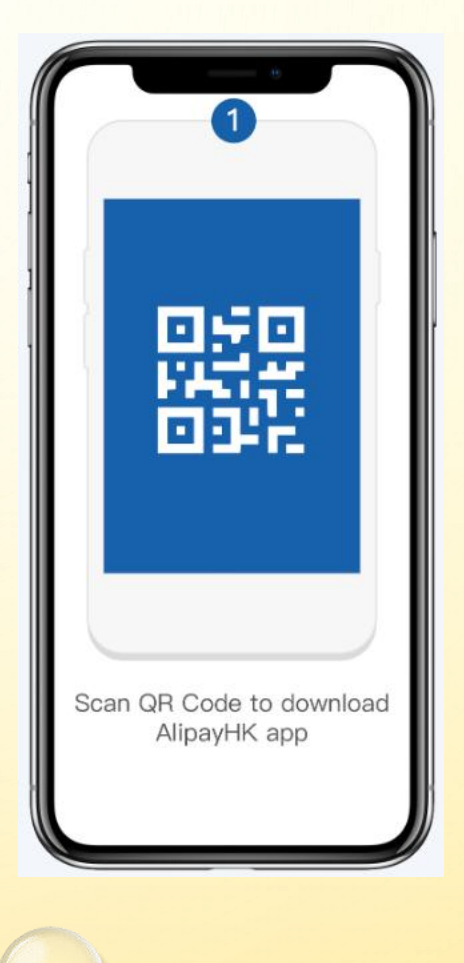

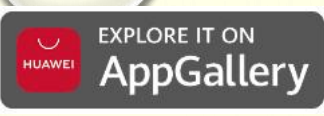

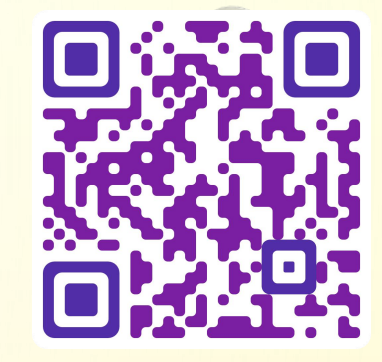

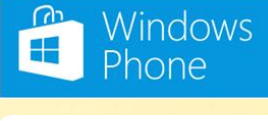

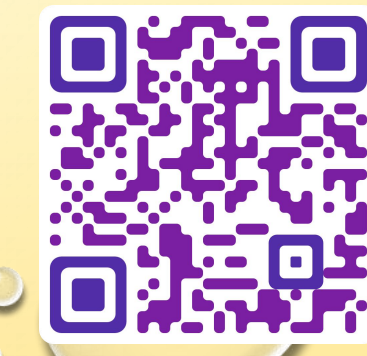

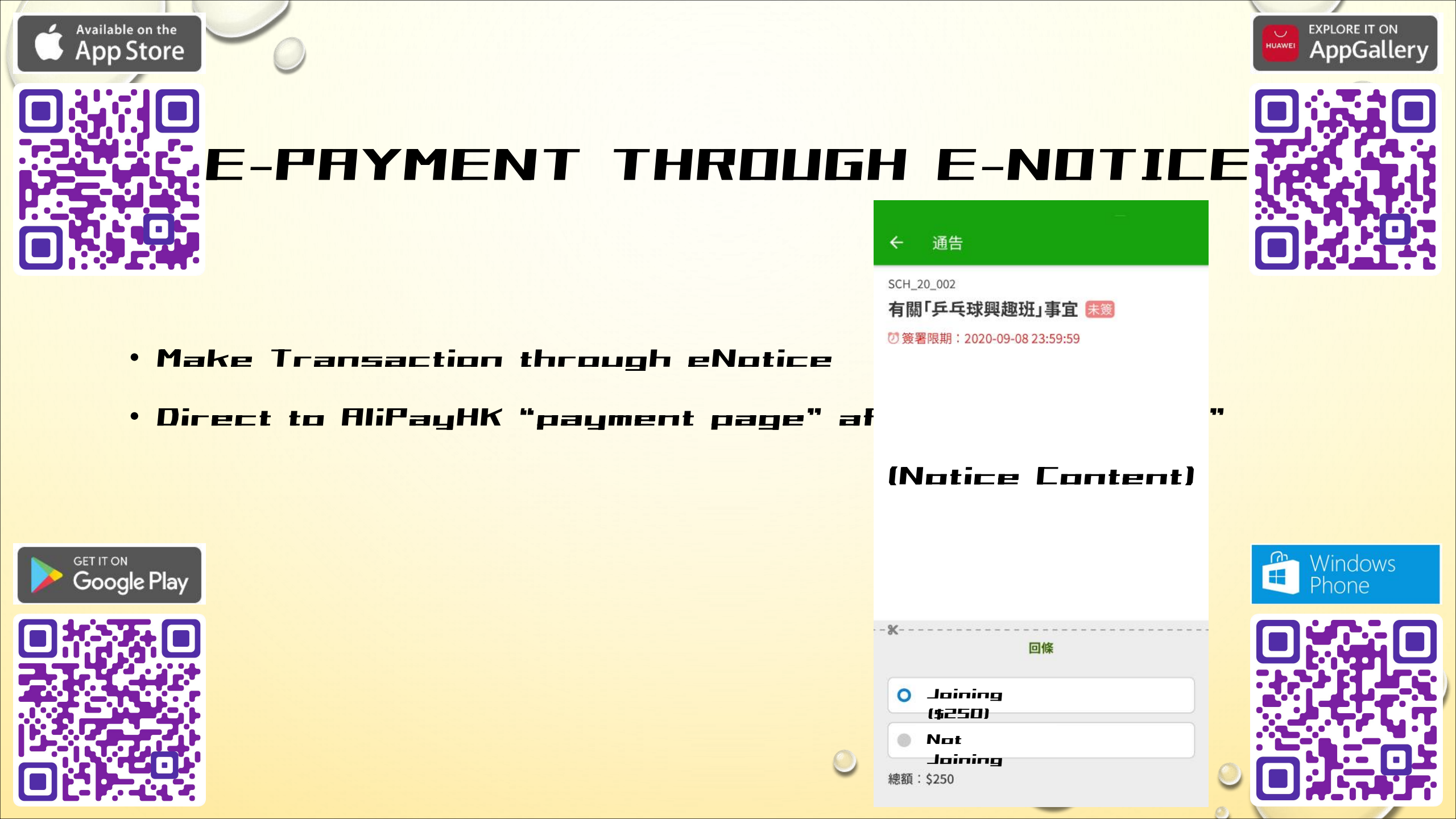

### 

Should you have any questions concerning installation and use of eClass App, please ask us during the next session "Meeting with the Class Teacher".

Thank you!